## Wheat e-Procurement (गेहूं खरीद-2021)

वेबसाइट : http://emandi.up.gov.in/

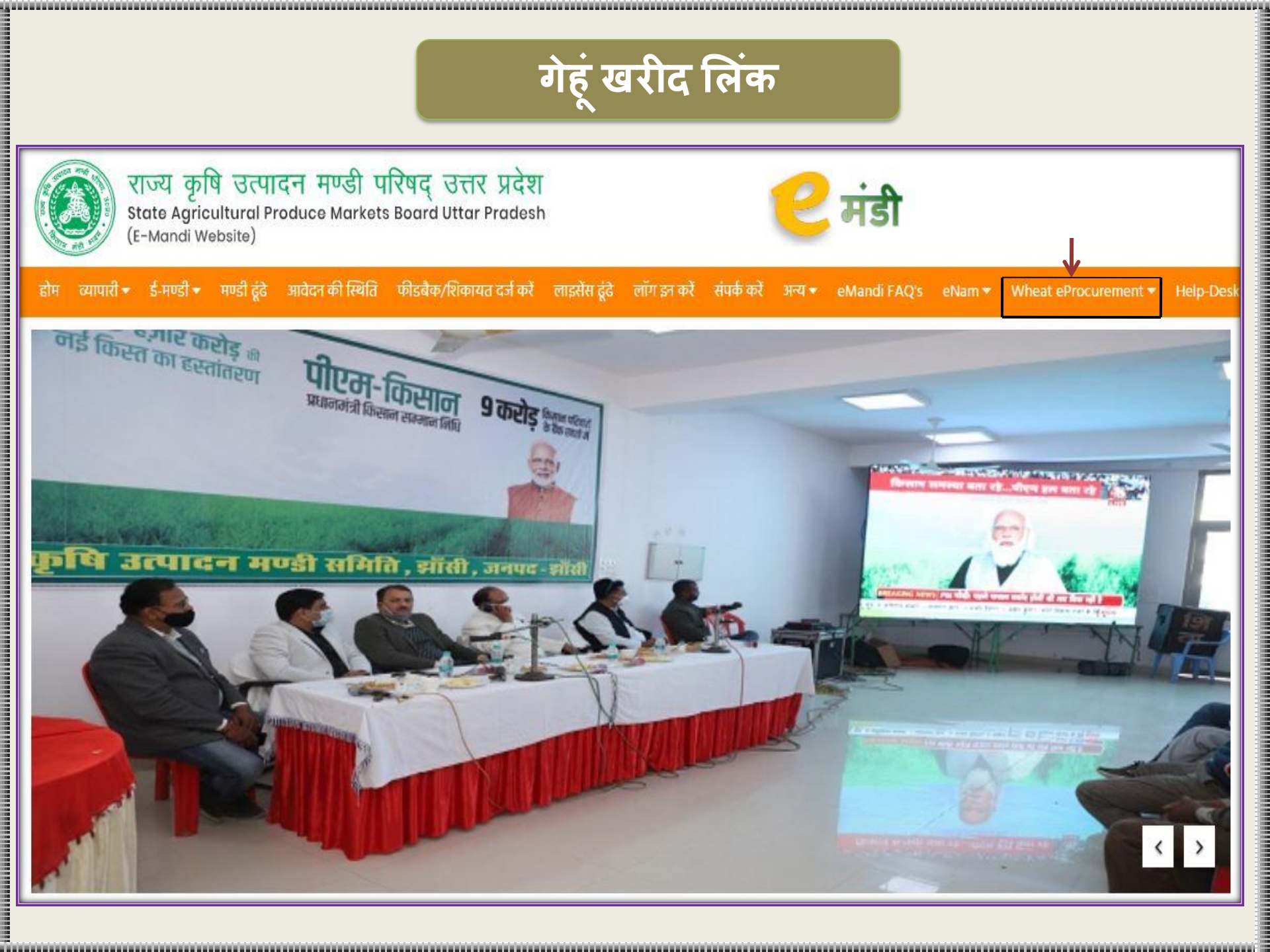

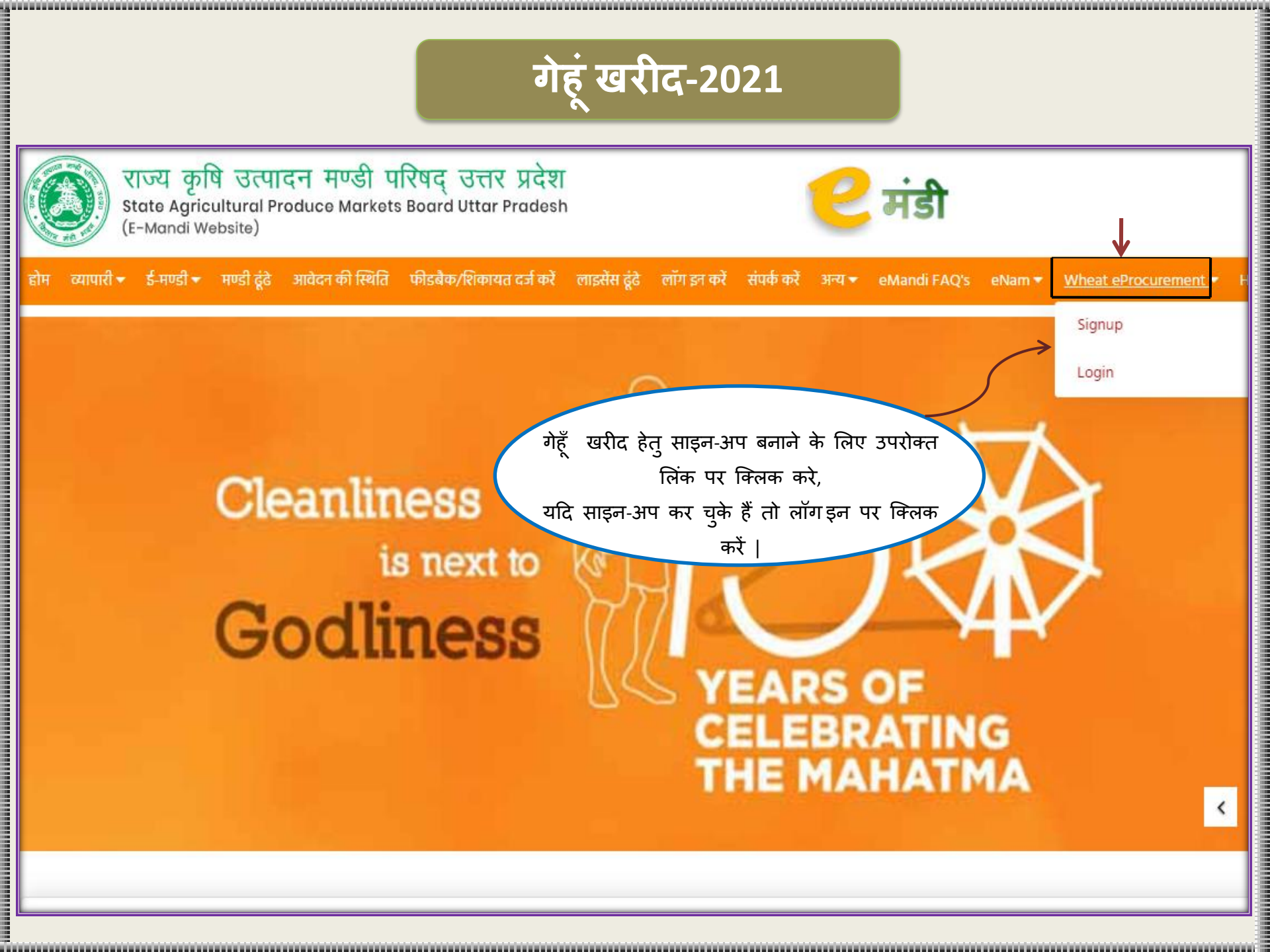

#### साइन-अप पर क्लिक करने के बाद यह पृष्ठ प्रदर्शित होगा,कृपया जानकारी भरें और रजिस्टर करें |

#### "गेहूँ खरीद के अंतर्गत क्रय केंद्रों द्वारा मंडी के प्रपत्र 6 जारी करने हेतु साइन अप करें |"

#### Wheat eProcurement Signup

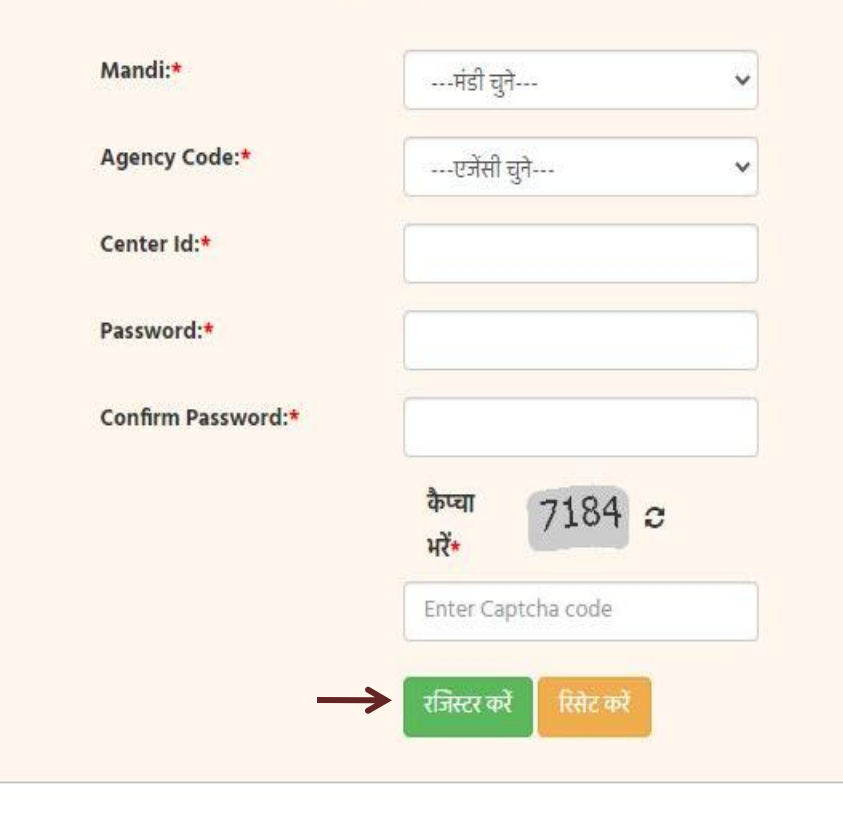

#### पासवर्ड नीति (Ex: User@2021)

• न्यूनतमः ८ character, ज्यादा से ज्यादा : 15 character

#### X

- कम से कम एक छोटा अक्षर (a-z) 🗙
- कम से कम एक बड़ा अक्षर (A-Z) 🗙
- कम से कम एक संख्या (०-९) 🗙
- कम से कम एक अल्फा न्यूमेरिक वर्ण (!@#\$%^&\*) 🗙

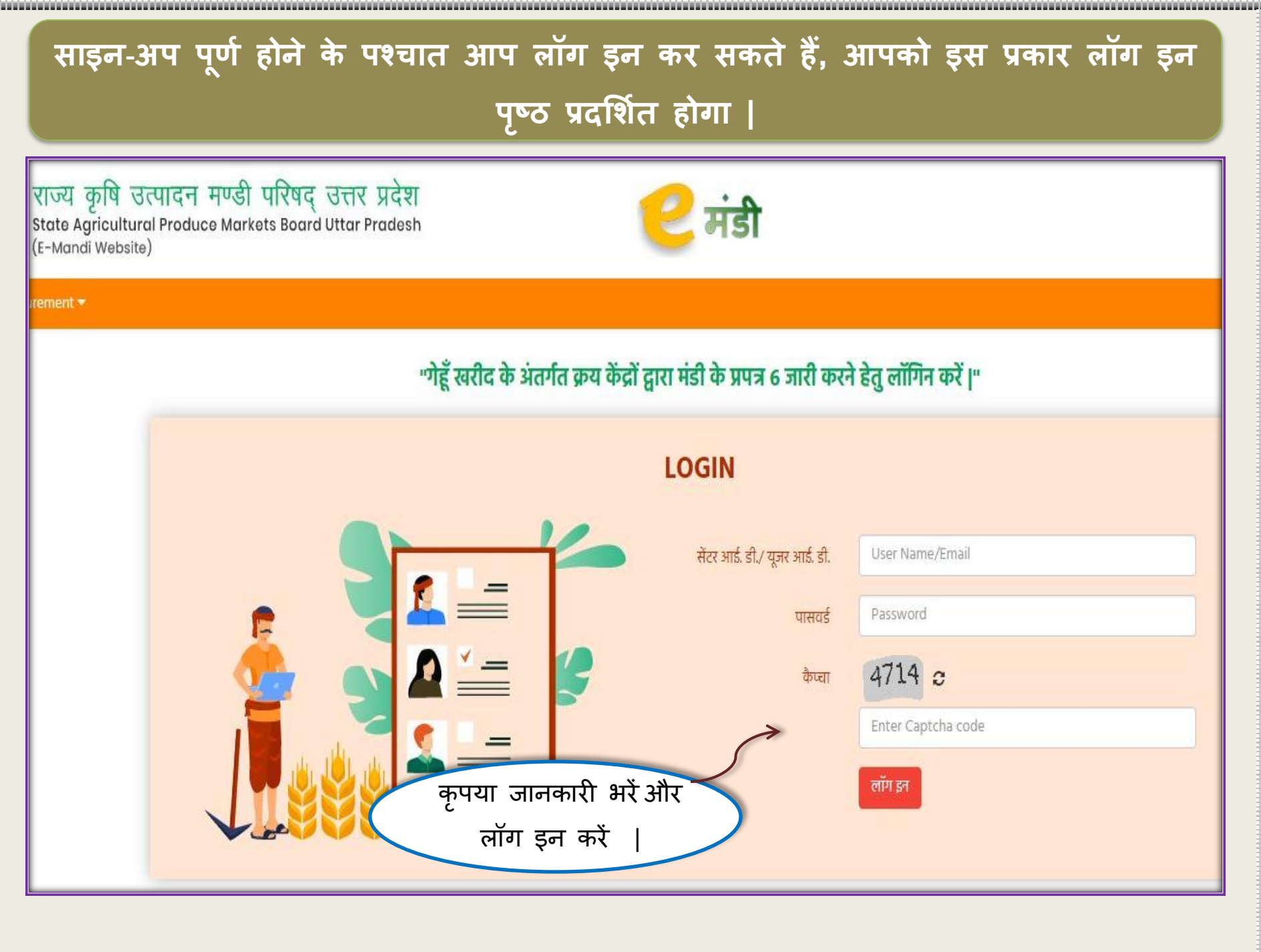

Nananananan - S

### e-Procurement डैशबोर्ड

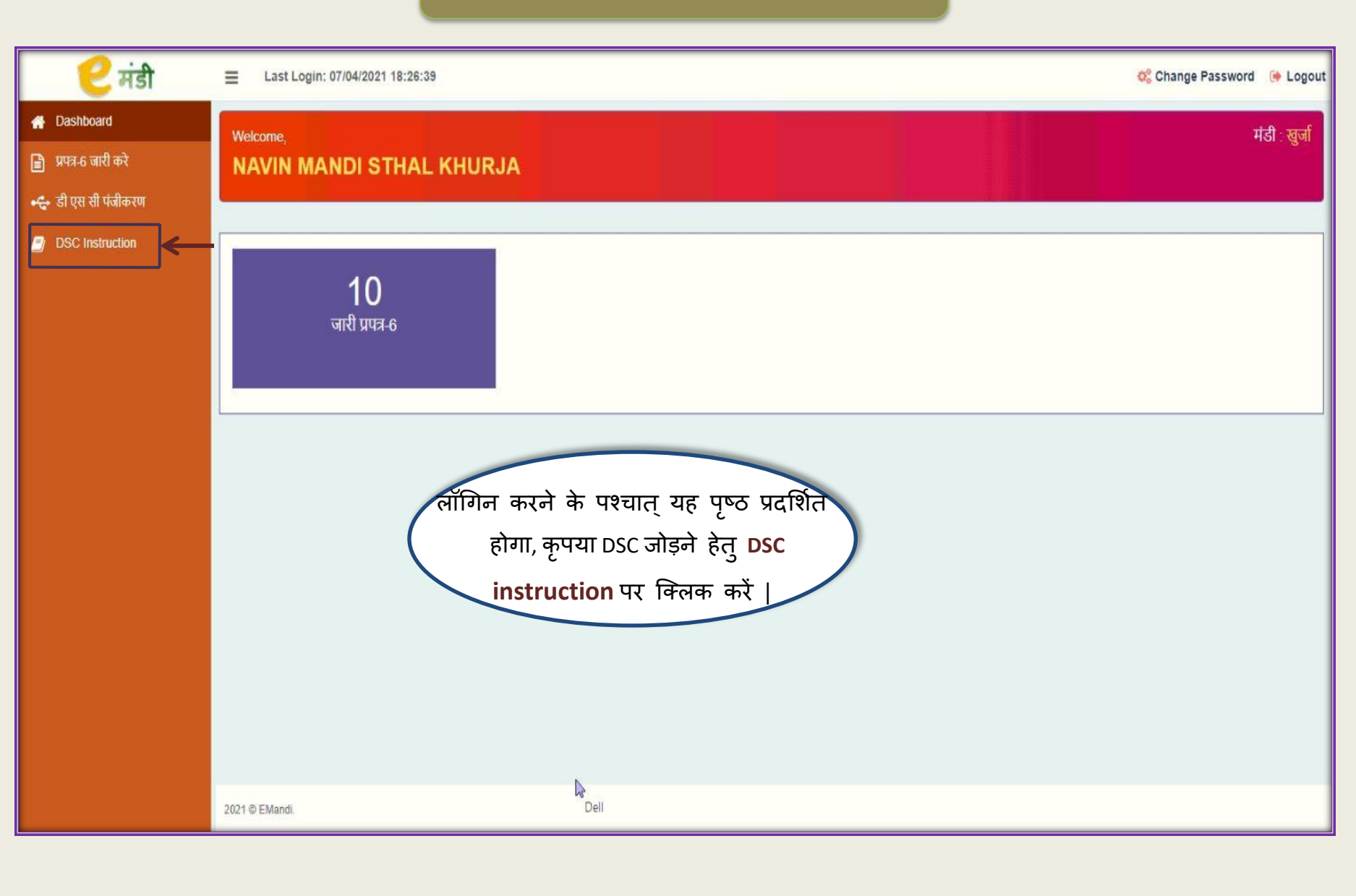

### डिजिटल हस्ताक्षर जोड़ें

| 🛛 🕑 मंडी             | 🗮 Last Login: 07/04/2021 18:26:39 🎯 Log                                                                                                    |  |  |  |  |  |  |  |  |  |  |
|----------------------|----------------------------------------------------------------------------------------------------|--|--|--|--|--|--|--|--|--|--|
| A Dashboard          |                                                                                                    |  |  |  |  |  |  |  |  |  |  |
| 📄 प्रपत्र-6 जारी करे |                                                                                                    |  |  |  |  |  |  |  |  |  |  |
| 🚓 डी एस सी पंजीकरण   | डिजिटल हस्ताक्षर के लिए निर्देश                                                                                                    |  |  |  |  |  |  |  |  |  |  |
| DSC Instruction      | <ul> <li>डिजिटल सिग्नेचर की व्यवस्था केवल क्रोम ब्राउज़र के लिए ही उपलब्ध हैं।</li> <li>डिजिटल सिग्नेचर करने की प्रक्रिया को उपयोग करने के लिए, उपयोग किये जा रहे कंप्यूटर में क्रोम एक्सटेंशन इनस्टॉल होना आवश्यक हैं। क्रोम एक्सटेंशन को डाउनलोड करने के लिए Download Extension लिंक पर क्लिक को इनस्टॉल करने की प्रक्रिया को जाउज़र यदि खुला हुआ हैं तो ब्राउज़र को बंद कर दें। क्रोम एक्सटेंशन इनस्टॉल करने की प्रक्रिया केवल आपको एक कंप्यूटर के लिए एक ही बार करनी हैं।</li> <li>Download Extension</li> <li>कोम एक्सटेंशन इनस्टॉल होने के बाद, एक्सटेंशन को Add करने के लिए दिए गए लिंक पर क्लिक करें। यदि एक्सटेंशन पहले करें। यदि एक्सटेंशन पहले से ही Add हैं तो इस एकिया को छोड़ दें।</li> <li>कोम एक्सटेंशन होने के बाद, एक्सटेंशन को Add करने के लिए दिए गए लिंक पर क्लिक करें। यदि एक्सटेंशन पहले से ही Add हैं तो इस एकिया को छोड़ दें।</li> <li>https://chrome.google.com/webstore/detail/signerdigital/glghokcicpikglmflbbelbgeafpijkkf?utm_source=chrome-ntp-icon</li> <li>डिजिटल सिग्नेचर की प्रक्रिया प्रोप करने से पहले यह सुनिश्चित कर लें की डिजिटल सिग्नेचर की डिवाइस आपके कंप्यूटर से जुडी हैं</li> </ul> |  |  |  |  |  |  |  |  |  |  |
|                      | <ul> <li>\$ डिजिटल सिग्नेचर Activate करने के लिए, उपयोग किये जा रहे कंप्यूटर में Chrome Extension होना<br/>आवश्यक हैं   Chrome Extension को डाउनलोड करने के लिए Download Extension लिंक पर क्लिक करें  </li> <li>\$ Chrome Extension Install होने के बाद, एक्सटेंशन को Add करने के लिए दिए गए लिंक पर क्लिक करें  </li> </ul>                                                                                                    |  |  |  |  |  |  |  |  |  |  |
|                      |                                                                                                    |  |  |  |  |  |  |  |  |  |  |
|                      |                                                                                                    |  |  |  |  |  |  |  |  |  |  |

### e-Procurement डैशबोर्ड

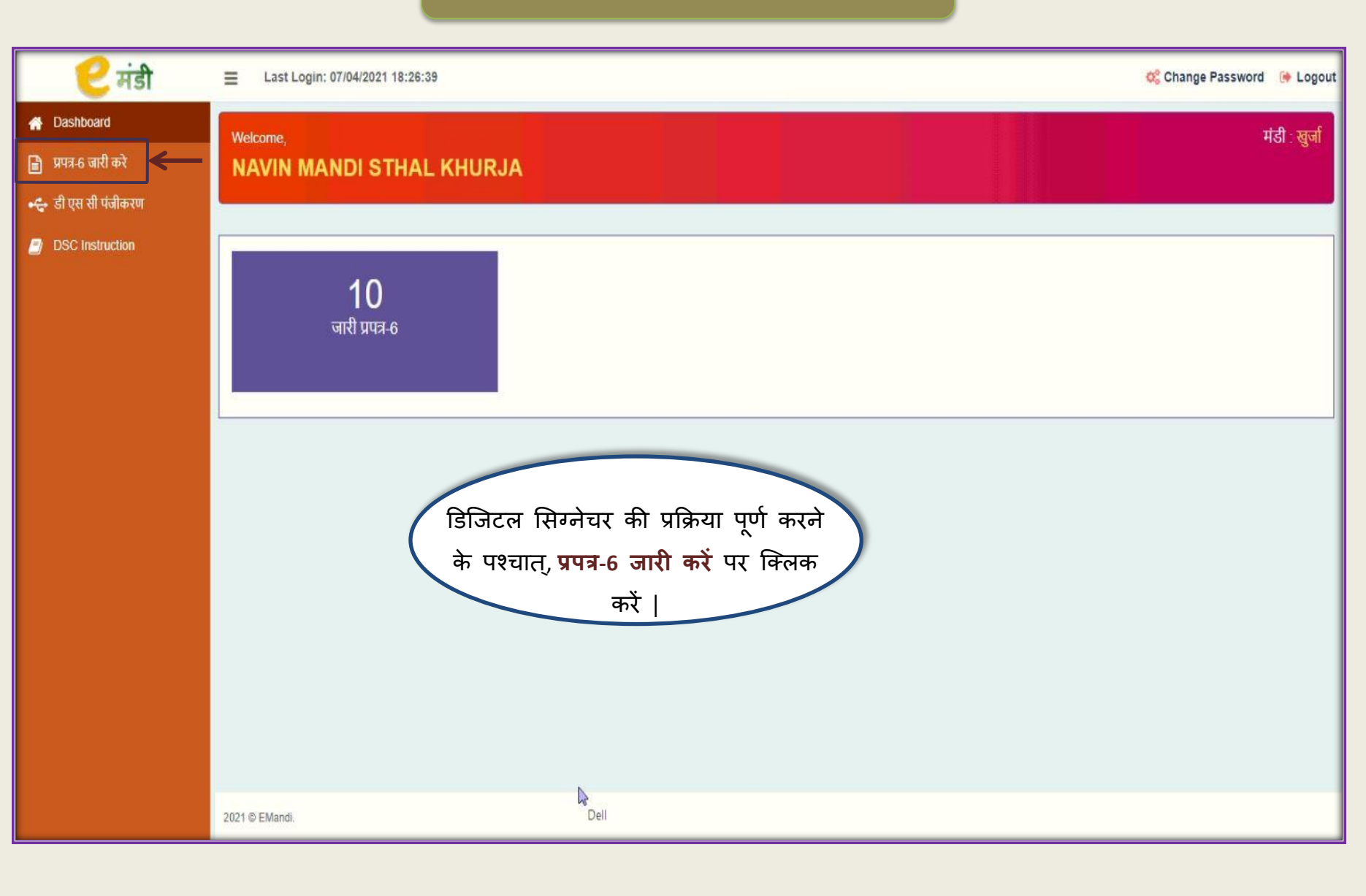

#### प्रपत्र-6 जारी करें |

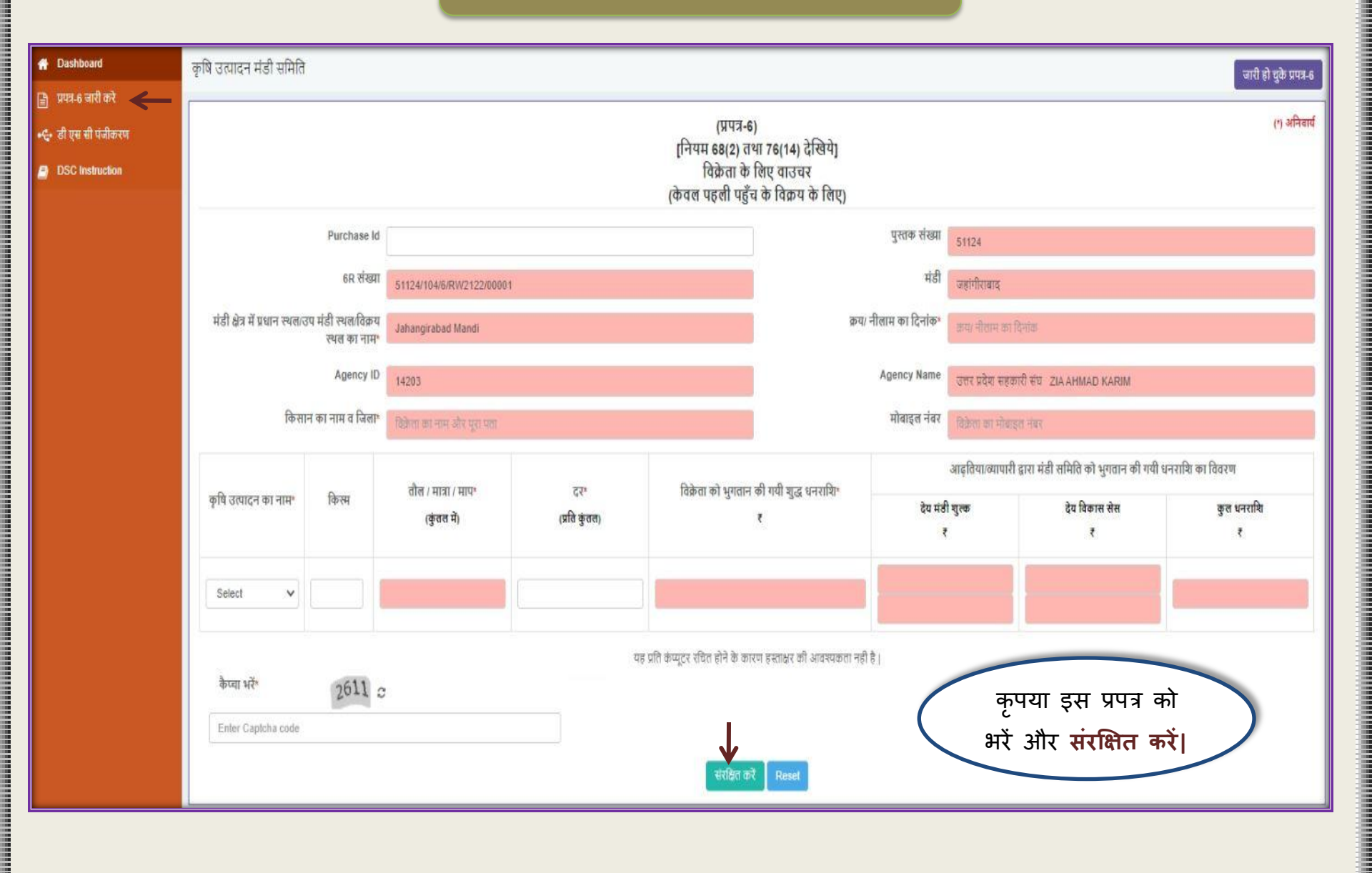

### जारी प्रपत्र-6

C मंडी A Dashboard

प्रपत्र-6 व
 प्रियत्र-6 व
 डी एस सं
 DSC ins

Last Login: 07/04/2021 18:26:39

🗱 Change Password 🔅 Logout

| क्रयः नीलाम दिनांक से |                          | क्रया नीताम दिनांक तक<br>स्रोजे | गैसेट                           |       | जारी                        | प्रपत्र-6 का |
|-----------------------|--------------------------|---------------------------------|---------------------------------|-------|-----------------------------|--------------|
| Show 50 v entries     | क्रयः नीलाम<br>का दिनांक | • 6R संख्या                     | विकेता का फर्म<br>का नाम व जिला | ः कसल | ण्सल का<br>तौल (कुंचल में ) | रण दख        |
| t                     | 07/04/2021               | 53950/133/6/RW2122/00010        | SUNIL KUMAR                     | गेहूँ | 35.5                        | 1            |
| 2                     | 07/04/2021               | 53950/133/6/RW2122/00009        | MUKESH GAUTAM                   | गेहूँ | 6.5                         | •            |
| 3                     | 07/04/2021               | 53950/133/6/RW2122/00008        | DEVI SARAN GAUTAM               | गेह   | 18                          | -            |
| 4                     | 07/04/2021               | 53950/133/6/RW2122/00007        | LALIT MOHAN SHARMA              | गेहूँ | 20                          | -            |
| 5                     | 06/04/2021               | 53950/133/6/RW2122/00006        | RAVI KARAN SINGH                | गेहूँ | 39                          | 8            |
| 6                     | 06/04/2021               | 53950/133/6/RW2122/00005        | SATYA DEV BHATI                 | गेहूँ | 28                          | -            |
| 7                     | 06/04/2021               | 53950/133/6/RW2122/00004        | JUGAL KISHOR                    | गेहूँ | 74                          | 8            |
| 8                     | 06/04/2021               | 53950/133/6/RW2122/00003        | GUDDI DEVI                      | गेहूँ | 41                          | 0            |
| 9                     | 06/04/2021               | 53950/133/6/RW2122/00002        | JAIPAL GAUTAM                   | गेहूँ | 100                         | •            |
|                       | 05/04/2024               | CODE0 H 2010F/004004 20100.004  | KIICHAI DAL SINCH               | ਹੋਈ   | 40.5                        | 4            |

2021 @ EMandi.

### e-Procurement डैशबोर्ड

|                                                   |          |                                    |                                                            |                              | कृषि उत्पादन मंडी समिति स्<br>(प्रपत्र-6)<br>[ निग्रम 69(2) तथा 76(14) देखि<br>विक्रेता के लिए वाउचर<br>(केवल पहली पहुँच के विक्रम वे<br>मण्डी समिति प्रति | <b>बुर्जा</b><br>वेपे ]<br>ह शिए) |                                              |                                                             |                                                                      |                                            |  |
|---------------------------------------------------|----------|------------------------------------|------------------------------------------------------------|------------------------------|----------------------------------------------------------------------------------------------------|-----------------------------------|----------------------------------------------|-------------------------------------------------------------|----------------------------------------------------------------------|--------------------------------------------|--|
| संख्या(Center ID)                                 | 53950    |                                    | 6R संख्या                                                  | 53950/133/6/RW2122/00010     | जारी                                                                                                    | । दिनाक                           |                                              | 07/04/2021                                                  |                                                                      |                                            |  |
| सुर्जी म                                          |          |                                    | मंत्री क्षेत्र में प्रधान स्थल/उप                          | मंडी स्थल,विक्रय स्थल का नाम |                                                                                                    |                                   |                                              | Khurja Mandi                                                |                                                                      |                                            |  |
| ase ID                                            | 53950000 | 10                                 | एजेसी 14219                                                |                              |                                                                                                    | एजेसी का नाम                      |                                              | তন্য মইয় কৃষি তন্দোৱন मঙী ঘথিৰে ZIA AHMAD KA<br>07/64/2021 |                                                                      |                                            |  |
| चान का नाम SUNIL KUMAR                            |          |                                    | मोबाइत नंबर                                                | হিল                          | यः नीताम का दिनांक                                                                                                    |                                   |                                              |                                                             |                                                                      |                                            |  |
| कृषि उत्पादन का नाम किस्स हौत / मा<br>क्रिस्म     |          | त्तीत / मात्रा / माप<br>(कंतन में) | दर<br>रावि केल                                             | कृत मूल्य                    | विकेता को धुगतान की गयी युद्ध धनराशि                                                                                                    |                                   |                                              | आइतियाः?<br>देव मंत्री चल्क                                 | यापारी द्वारा मंठी समिति को भुगतान की गयी धनराचि व<br>देव विकास सेंस | ान की गयी धनरायि का विवरण<br>इस कुल धनरायि |  |
|                                                   |          | 14.00.0                            |                                                            | 19.                          |                                                                                                    |                                   |                                              |                                                             | 1900 100 100 100 100 100 100 100 100 100                             | A.0.000                                    |  |
|                                                   |          |                                    |                                                            |                              | ान्यम करदा ज्या गिर्वामी वाव<br>विक्रेता के लिए वाउचर<br>(केवल पहली पहुँच के विक्रय हे<br>विक्रेता प्रति                                                   | ह लिए)                            | R                                            |                                                             |                                                                      |                                            |  |
| संख्या(Center ID)                                 | 53950    |                                    | 8R संख्या                                                  | 53950/133/6/RW2122/00010     | वारी                                                                                                    | (टेनक                             | Dell                                         | 07/04/2021                                                  |                                                                      |                                            |  |
| खुना मंती क्षेत्र मे                              |          | मंत्री क्षेत्र में प्रधान स्थल/उप  | ही क्षेत्र में प्रधान स्थल/उप मंडी स्थल/विक्रय स्थल का नाम |                              |                                                                                                    |                                   | Khurja Mandi                                 |                                                             |                                                                      |                                            |  |
| a ID 5335000010 एजेंसा<br>त नाम SUNIL KUMAR मौबाइ |          | एजसा<br>मोबाइत नंबर                | जम्म <b>14/19</b><br>मोबाइत मंबर 9837511407                |                              |                                                                                                    |                                   | उत्तर प्रदेश काव उत्पादन मठा प<br>07/04/2021 | א עאמוזא איז איצער ופיי רא                                  |                                                                      |                                            |  |
|                                                   |          |                                    | _                                                          |                              |                                                                                                    |                                   |                                              | आइतियाव                                                     | यापारी द्वारा मंठी समिति को भगतान की गयी धनराशि व                    | ग विवरण                                    |  |
| कृषि उत्पादन का नाम                               | किस्प    | चाल / मात्रा / माप<br>(कुंवल में)  | दर<br>(प्रति कुर                                           | कुत मूल्य<br>त)              | विक्रेता को भुगतान की गयी शुद्ध धनराशि                                                                                                    | गुत्र धनराषि                      |                                              | देव मंठी शुल्क                                              | देव विकास संस                                                        | कुल धनरामि                                 |  |
| गेहूँ                                             | FAQ      | 35.5                               | 1975                                                       | 70112.5                      | 70112.5                                                                                                    |                                   |                                              | 701.13                                                      | 350.56                                                               | 1051.69                                    |  |
| ally Signed By:<br>HIYAR SINGH                    |          |                                    |                                                            |                              |                                                                                                    |                                   |                                              |                                                             |                                                                      |                                            |  |

प्रति प्राप्त करने हेतु **प्रिंट** बटन पर क्लिक करें |

# उपरोक्त प्रपत्र-6 जारी हो गया है |

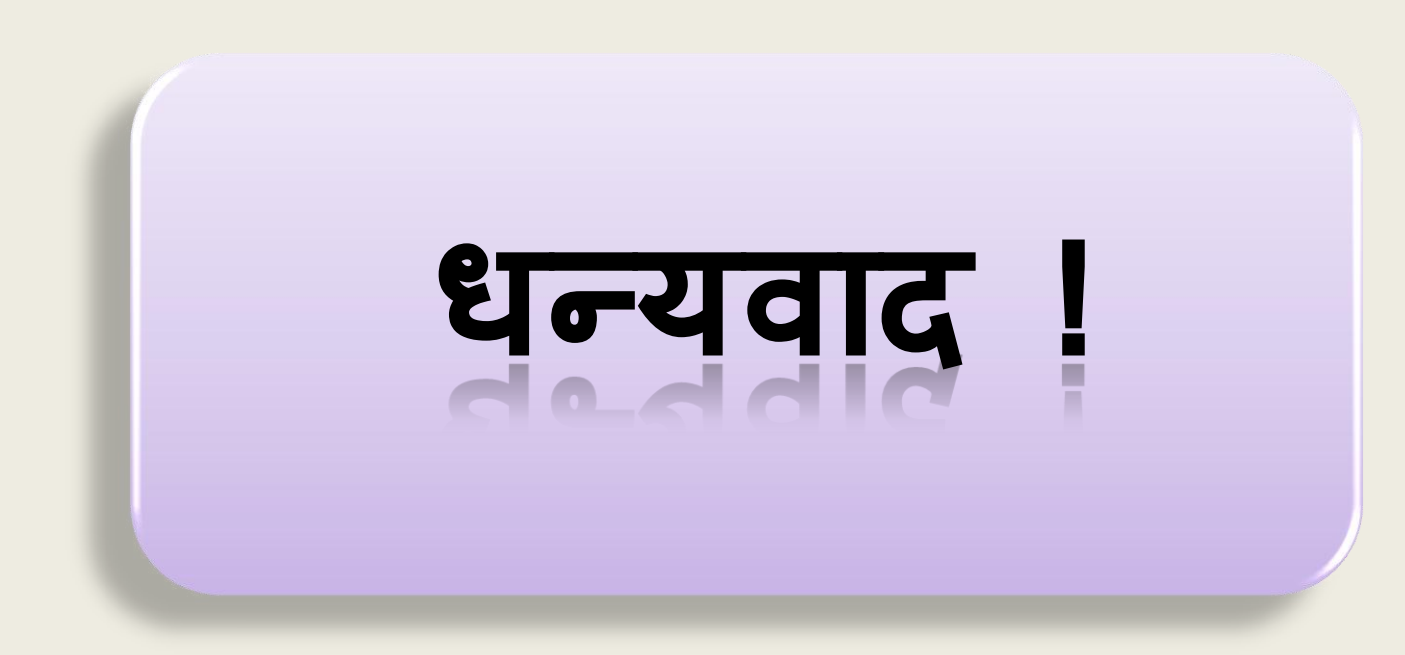